Rev. 4 - October 23rd, 2024

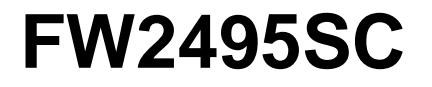

#### Scaler Firmware for CAEN DT5495/V2495 Boards

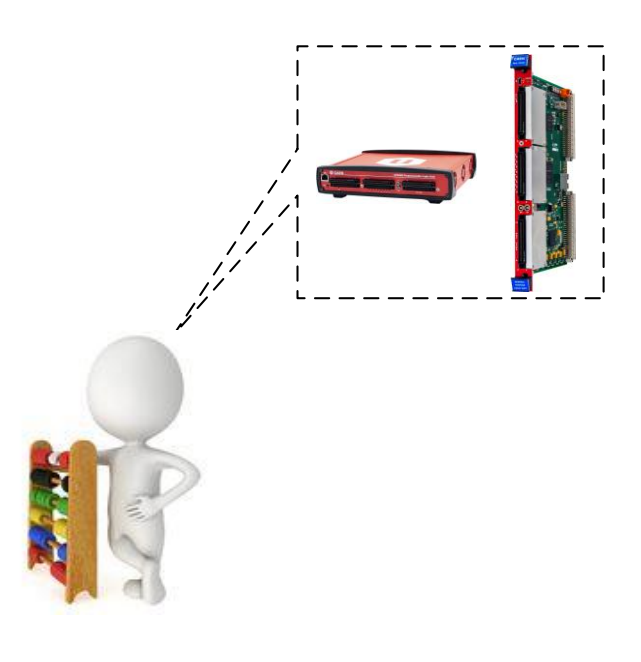

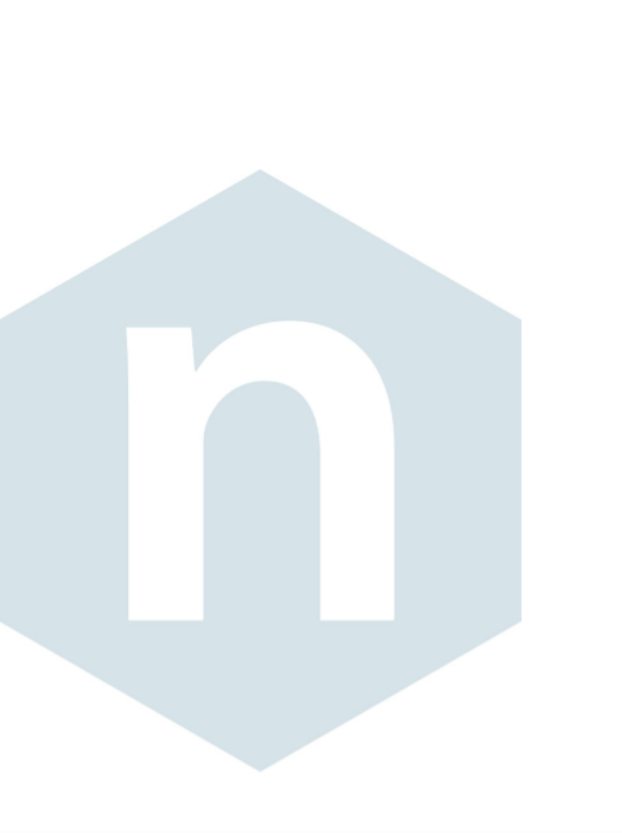

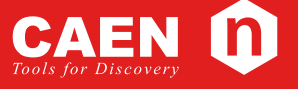

User Manual

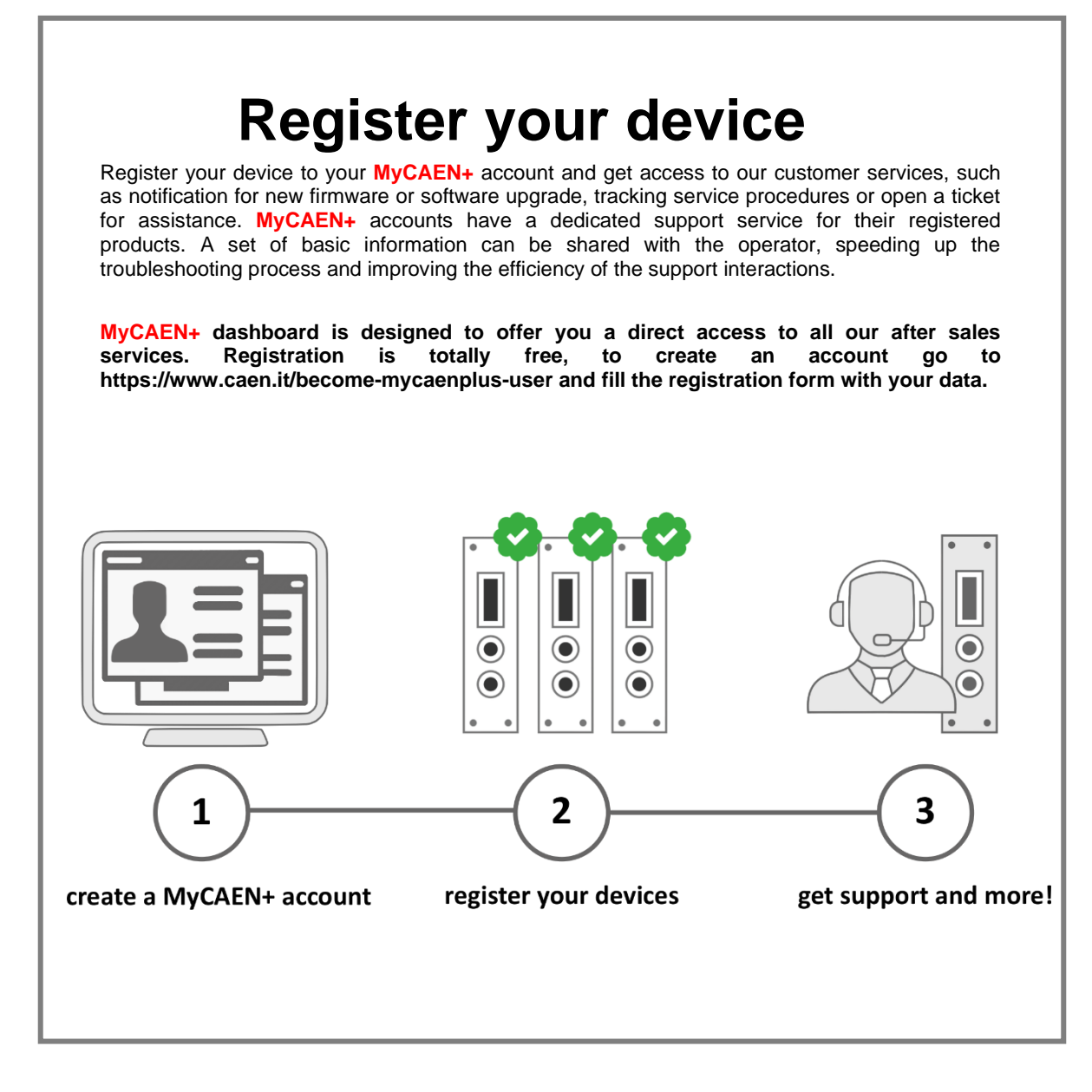

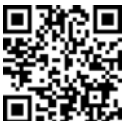

https://www.caen.it/become-mycaenplus-user/

#### **Purpose of this User Manual**

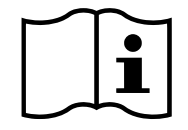

This document contains the description of the FW2495SC Scaler firmware for V2495/DT5495 boards. Please, refer to the board user manual for full details about the hardware [RD1][RD2].

#### **Change Document Record**

| Date                              | Revisi | Changes                                                                                                    |  |  |
|-----------------------------------|--------|----------------------------------------------------------------------------------------------------|--|--|
|                                   | on     |                                                                                                    |  |  |
| November 2 <sup>nd</sup> , 2016   | 00     | Initial release                                                                                                    |  |  |
| April 11 <sup>th</sup> , 2019     | 01     | Revised the entire document adding the support to the DT5495 board and describing the new PLUscaler_daq software based on the PLULib library, supported by DT5495/V2495 and back compatible with V1495.                              |  |  |
| August 29 <sup>th</sup> , 2019    | 02     | Added Sec. TIME_BOMB and Sec. DB_ID.                                                                                                    |  |  |
| September 23 <sup>rd</sup> , 2021 | 03     | Added FIFO occupancy bits in Sec. <b>STATUS</b> . Updated Sec. <b>V2495/DT5495</b><br><b>CONNECTION</b> and Sec. <b>CONNECTION PARAMETERS</b> . Inserted DBInputType<br>parameter description in Sec. <b>PLUscaler_Config FILE</b> . |  |  |
| October 23 <sup>rd</sup> , 2024   | 04     | Reviewed document layout and index. Added Sec. <b>4.9</b> . Updated Chap. <b>2</b> , Chap <b>6</b> , and Chap. <b>8</b> .                                                                                                    |  |  |

#### Symbols, Abbreviated Terms, and Notations

| CONET | Chainable Optical NETwork     |
|-------|-------------------------------|
| DB    | Daughter Board                |
| FPGA  | Field Programmable Gate Array |
| MEB   | Multi Event Buffer            |
|       |                               |

PLU Programmable Logic Unit

#### **Reference Document**

- [RD1] UM5175 V2495/VX2495 User Manual
- [RD2] UM6508 DT5495 User Manual
- [RD3] UM11111-CAEN Toolbox User Manual
- [RD4] UM3185 CAENDPPLib User Manual

All CAEN documents can be downloaded at:

https://www.caen.it/support-services/documentation-area/ (login required)

#### **Manufacturer Contacts**

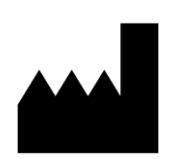

**CAEN S.p.A.** Via Vetraia, 11 55049 Viareggio (LU) - ITALY Tel. +39.0584.388.398 Fax +39.0584.388.959 www.caen.it | info@caen.it

© CAEN SpA – 2024

#### Limitation of Responsibility

If the warnings contained in this manual are not followed, CAEN will not be responsible for damage caused by improper use of the device. The manufacturer declines all responsibility for damage resulting from failure to comply with the instructions for use of the product. The equipment must be used as described in the user manual, with particular regard to the intended use, using only accessories as specified by the manufacturer. No modification or repair can be performed.

#### Disclaimer

No part of this manual may be reproduced in any form or by any means, electronic, mechanical, recording, or otherwise, without the prior written permission of CAEN spa.

The information contained herein has been carefully checked and is believed to be accurate; however, no responsibility is assumed for inaccuracies. CAEN spa reserves the right to modify its products specifications without giving any notice; for up to date information please visit <u>www.caen.it</u>.

#### Made in Italy

We remark that all our boards have been designed and assembled in Italy. In a challenging environment where a competitive edge is often obtained at the cost of lower wages and declining working conditions, we proudly acknowledge that all those who participated in the production and distribution process of our devices were reasonably paid and worked in a safe environment (this is true for the boards marked "MADE IN ITALY", while we cannot guarantee for third-party manufactures).

# 

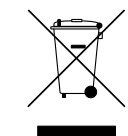

## Index

|      | Purpos  | e of this User Manual                | . 3 |
|------|---------|--------------------------------------|-----|
|      | Change  | e Document Record                    | . 3 |
|      | Symbo   | Is, Abbreviated Terms, and Notations | . 3 |
|      | Refere  | nce Document                         | . 3 |
|      | Manufa  | acturer Contacts                     | . 3 |
|      | Limitat | ion of Responsibility                | . 3 |
|      | Disclai | mer                                  | . 4 |
|      | Made i  | n Italy                              | . 4 |
| Inde | X       |                                      | .5  |
| List | of Fig  | ures                                 | .5  |
| 1    | Funct   | ional Description                    | .6  |
| 2    | Gettin  | g Started                            | .7  |
| 3    | Reais   | ters and VME Interface               | .8  |
| 4    | Regis   | ters Description                     | 9   |
| •    | 4.1     |                                      | . 9 |
|      | 4.2     | FWREV                                | . 9 |
|      | 4.3     | STATUS                               | 10  |
|      | 4.4     | COMMANDS                             | 10  |
|      | 4.5     | CHEN X                               | 10  |
|      | 4.6     | DWELL_TIME                           | 10  |
|      | 4.7     | DB_ID                                | 10  |
|      | 4.8     | TIME_BOMB                            | 10  |
|      | 4.9     | CONTROL_C                            | 11  |
|      | 4.10    | COUNTERS_X                           | 11  |
| 5    | Event   | Data Format1                         | 12  |
|      | 5.1     | HEADER                               | 14  |
|      | 5.2     | DATA                                 | 14  |
| 6    | PLUs    | caler_daq Software1                  | 15  |
|      | 6.1     | PLUscaler_dag INSTALLATION           | 15  |
|      | 6.2     | V2495/DT5495 CONNECTION              | 15  |
|      | 6.3     | CONNECTION PARAMETERS                | 16  |
|      | 6.4     | OFFLINE MODE                         | 17  |
|      | 6.5     | PLUscaler_Config FILE                | 17  |
| 7    | PLUs    | caler_daq Example2                   | 20  |
|      | 7.1     | DWELL TIME TEST                      | 20  |
| 8    | Techr   | nical Support2                       | 22  |

## **List of Figures**

| Fig. 1.1: Block diagram                                                           | 6  |
|-----------------------------------------------------------------------------------|----|
| Fig. 2.1: CAENUpgrader settings                                                   | 7  |
| Fig. 3.1: Registers map                                                           | 8  |
| Fig. 5.1: Event data format compliant to V1495                                    | 12 |
| Fig. 5.2: Event data format compliant to V2495/DT5495                             | 13 |
| Fig. 7.1: A and C ports of the DT5495 shortcircuited by a Robinson-Robinson cable | 20 |
| Fig. 7.2: PLUscaler_dag launched in Windows Command Prompt                        | 20 |
| Fig. 7.3: PLUscaler_dag displayed data and plots                                  | 21 |
| •                                                                                 |    |

# **1** Functional Description

The FW2495SC FPGA firmware allows using the V2495 and the DT5495 as Multievent latching scalers featuring up to 160 independent counting channels, each one with a 64-bit counting depth and a maximum input frequency of 200 MHz. Each connector in slots A and B (type P50E-068-P1-SR1-TG) accepts 32 LVDS/ECL/PECL differential input channels; to implement up to 160 channels, the expansion boards Mod. A395A or A395D must be plugged in the D, E, or F slots. The Mod. A395A board features 32 differential inputs of the same type as those in slots A and B, while the Mod. A395D expansion board features 8 NIM/TTL single-ended input signals.

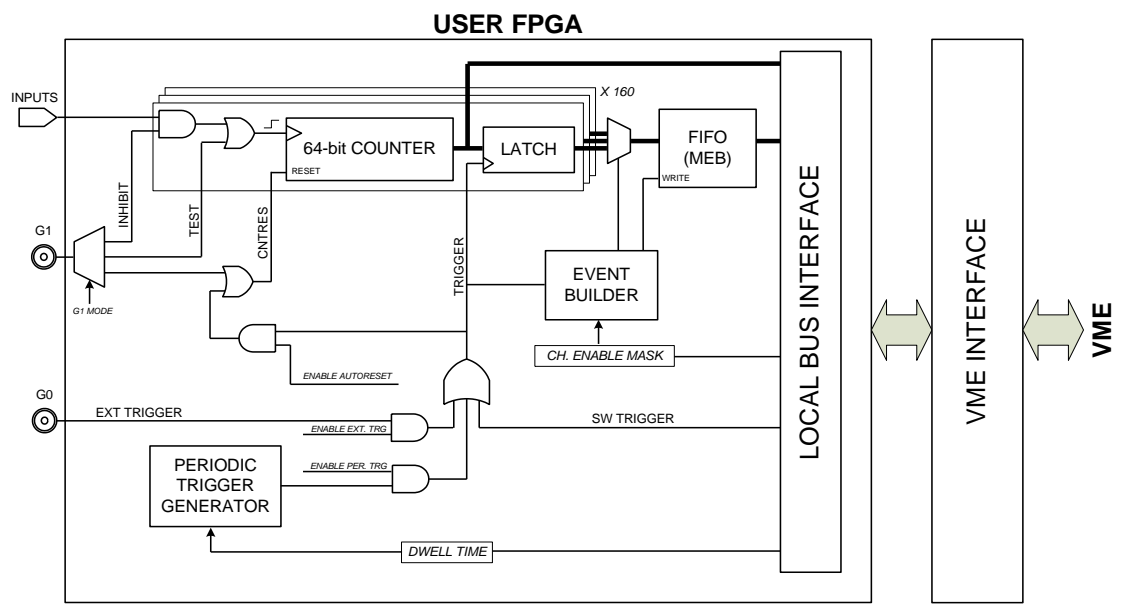

Fig. 1.1: Block diagram

Each counter is incremented at the leading edge of the input signal. As a trigger arrives, all counters are latched simultaneously and independently from the counting operations, that continue unaffected. Thanks to a synchronization technique, the counter value is significant even when it is incremented during the readout.

After the latched counter values have been made available for readout, the FPGA writes them into a FIFO memory (Multi-Event Buffer or MEB) together with a data header and, optionally, the active channel mask. Events written in the MEB can be read out via VME and USB (Ethernet link for DT5495 is not allowed for the event readout).

Once an event has been written, the Scaler can accept another trigger even if the previous event has not been read out yet, provided that the FIFO memory has enough space left for other data.

The trigger signal can be either fed to the GO connector (NIM or TTL) or internally generated by the FPGA, with a certain trigger period (DWELL TIME) ranging from 1  $\mu$ s to 4000 s in 1- $\mu$ s steps. The trigger can also be sent via VME/USB, by a write access to a specific register.

The lowest 32 bits of the counter values can be also read via VME/USB on the fly, independently from the counting, trigger, and event recording operations.

The G1 connector can be used in three ways:

- 1. counting inhibit
- 2. test signal, to allow all channels counting in parallel
- 3. counters reset

The counters reset can be also asserted every time a trigger is sent (auto-reset option); in this way, the read values represent the counting values between two consecutive triggers instead of the absolute counting values since the board switch-on (or its last reset). The counters can also be reset via VME/USB command (see Chap. 6).

# **2** Getting Started

To operate the V2495 or DT5495 with the Scaler firmware by CAEN, it is necessary to upgrade the PLU board with the latest RPD file version that is available on the FW2495SC web page.

CAEN Toolbox software must be used to upgrade the firmware (the detailed prodedure is described in the User Manual **[RD3]**).

The main steps are:

- Download the scaler firmware package and unpack it; the file format is V2495\_Scaler\_X.Y.rpd, where X is the major release number and Y is the minor release number.
- Launch CAEN Toolbox.
- In the main GUI:
  - select the Programmable Logic Unit (V2495, DT5495) option
  - Connect to the target PLU board
  - Select the destination Flash Memory page (USER\_1, etc.); note that the only admitted page for DT5495 is USER\_1
  - Press the Upgrade Firmware option
  - Browse for the RPD file on your disk and start the upgrade

| CAEN Too     | olbox - V2495  |                  | _  | ×                |
|--------------|----------------|------------------|----|------------------|
| File Device  | Application ID | Options          |    |                  |
|              | MAIN           |                  |    | $ \mathcal{A}  $ |
|              | ✓ USER_1       | bolb             | OX |                  |
|              | USER_2         |                  | UN |                  |
|              | USER_3         | EN               |    |                  |
|              | USER_4         |                  |    |                  |
| Firmware ver | USER_5         | ]                |    |                  |
| Serial numbe | r              |                  |    |                  |
| PCB revision |                |                  |    |                  |
| Unlock code  |                |                  |    |                  |
|              | V              | erify firmware   |    |                  |
|              | Up             | grade firmware   |    |                  |
|              | Wr             | ite unlock code  |    |                  |
|              | Era            | ase unlock code  |    |                  |
|              | Ma             | anual controller |    |                  |
|              | Get            | information file |    |                  |

Fig. 2.1: CAEN Toolbox window

The FW2495SC is a pay firmware requiring a lincese to run without time limitation:

- Without license, the RPD file downloadable from the web page will run in trial mode for User evaluation
- In trial mode, all the firmware functions are open in a DAQ time frame of 30 minutes. Giving a power cycle (Power off/power on), another 30-minute slot begins.
- For a full-time use mode, the User must put an order for the firmware License.

The license can be purchased ex-post and the User must then write the received unlock code on the PLU board through the CAEN Toolbox. When the V2495/DT5495 board and the FW2495SC firmware are purchased by a unique order, the the Scaler firmware will be unlocked by CAEN before delivery.

# **3 Registers and VME Interface**

All the registers of the board can be accessed in D32 USB and VME mode; for the VME, either A32 or A24 addressing can be used in any mode (USER/SUPERVISOR, DATA/PROGRAM, CR/CSR, etc.). The data space (MEB) readout can be done either via D32 single cycle or via Block Transfer (32-bit BLT). The following table reports the FPGA USER address offsets, to be added to the module's base address; the FPGA VME address offsets are the same as those reported in the V2495 and DT5495 User Manuals [RD1][RD2].

| Register Name | Description                                                          | Address               | Mode |
|---------------|----------------------------------------------------------------------|-----------------------|------|
| MEB           | Multi Event Buffer                                                   | 0x0000 <sup>(*)</sup> | R    |
| ACQ_CTRL      | Control Register                                                     | 0x1000                | R/W  |
| ACQ_CTRL_SET  | Control Register BitSet                                              | 0x1004                | R/W  |
| ACQ_CTRL_CLR  | Control Register BitClear                                            | 0x1008                | R/W  |
| FWREV         | Firmware Revision                                                    | 0x100C                | R    |
| STATUS        | Status Register                                                      | 0x1010                | R    |
| COMMANDS      | Commands Register                                                    | 0x1014                | W    |
| CHEN_A        | Channel Enable Mask for the group A                                  | 0x1020                | R/W  |
| CHEN_B        | Channel Enable Mask for the group B                                  | 0x1024                | R/W  |
| CHEN_D        | Channel Enable Mask for the group D                                  | 0x1028                | R/W  |
| CHEN_E        | Channel Enable Mask for the group E                                  | 0x102C                | R/W  |
| DWELL_TIME    | Dwell Time (period of the internal trigger)                          | 0x1030                | R/W  |
| CHEN_F        | Channel Enable Mask for the group F                                  | 0x1034                | R/W  |
| DB_ID         | IDs of the daughterboards in D, E, F (if any)                        | 0x1038                | R    |
| TIME_BOMB     | Time Bomb counter                                                    | 0x1040                | R    |
| CONTROL_C     | Port C Control                                                       | 0x1044                | R/W  |
| COUNTERS_A    | Direct read access to the counters of the group A (lower 32 bits)    | 0x1100 – 0x117C       | R    |
| COUNTERS_B    | Direct read access to the counters of the group B (lower 32 bits)    | 0x1180 – 0x11FC       | R    |
| COUNTERS_D    | Direct read access to the counters of the group D<br>(lower 32 bits) | 0x1200 – 0x127C       | R    |
| COUNTERS_E    | Direct read access to the counters of the group E<br>(lower 32 bits) | 0x1280 – 0x12FC       | R    |
| COUNTERS_F    | Direct read access to the counters of the group F (lower 32 bits)    | 0x1300 – 0x137C       | R    |

Fig. 3.1: Registers map

(\*) any address between 0x0000 and 0xFFFC is mapped onto the MEB

# **4** Registers Description

#### 4.1 ACQ\_CTRL

address 0x1000, 0x1004, 0x1008; mode R/W

| Bit     | Name            | Description                                                                                                    |
|---------|-----------------|----------------------------------------------------------------------------------------------------|
| [0]     | EN EVTTRG       | 0 => External Trigger Disabled                                                                                                    |
| [0]     |                 | 1 => External Trigger Enabled                                                                                                    |
| [1]     | EN INTTRG       | 0 => Internal Trigger Disabled                                                                                                    |
| [+]     |                 | 1 => Internal Trigger Enabled                                                                                                    |
| [2]     | G PORT TYPE     | 0 => G ports input signal type is NIM                                                                                                    |
| [~]     |                 | 1 => G ports input signal type is TTL                                                                                                    |
| [3]     | AUTO RESET      | 0 => AutoReset Disabled                                                                                                    |
| [0]     |                 | 1 => The counters are reset with the trigger                                                                                                |
|         |                 | [00] => G1 is used as INHIBIT                                                                                                    |
| [5:4]   | G1 MODE         | [01] => G1 is used to reset the counters                                                                                                    |
| [0]     |                 | [10] => G1 is used as TEST SIGNAL                                                                                                    |
|         |                 | [11] => reserved                                                                                                    |
| [6]     | EN_TIMETAG      | 0 => Time Tag not reported in the event data                                                                                                |
| [0]     |                 | 1 => Time Tag reported in the event data                                                                                                    |
| [7]     | EN_MASK         | 1 => The channel mask of a specific group is written at the beginning of the group data block if at least one channel of the mask is active |
| [8]     | EN_64BITCNT     | 1 => The upper 32 bits of the event counters are written in the data stream (in addition to the lower 32)                                   |
| [9]     | EN_64BITTIME    | 1 => The upper 32 bits of the timestamp are written in the data stream (in addition to the lower 32)                                        |
|         | EN_V2495_FORMAT | 0 => The data format used by the V1495 module is used (see below). In this format only bit                                                  |
| [10]    |                 | [6] (time tag enabling) is meaningful                                                                                                    |
|         |                 | 1 => The new V2495/DT5495 data format is used (see below)                                                                                   |
|         |                 | 0 => Test Clock disabled                                                                                                    |
| [11]    | TEST_CLK        | 1 => The board clock is provided on the C port and can be used as a test for counters if fed                                                |
|         |                 | as input to the board itself                                                                                                    |
|         |                 | 0 => The input signal to the A395D in slot [D-E-F] is NIM                                                                                   |
| [14:12] | INPUT_LEVEL     | 1 => The input signal to the A395D in slot [D-E-F] is TTL                                                                                   |
|         |                 | This setting is meaningless for other mezzanine board types                                                                                 |
| [31:15] | RESERVED        | reserved                                                                                                    |

#### 4.2 FWREV

address 0x100C; mode R Only

This read-only register reports the FPGA USER firmware revision with the following format (32-bit):

YMDDMMmm (each letter corresponds to one nibble)

Y = year (e.g. 0 stands for 2016)

**M** = month (1 =JAN, C = DEC)

DD = day (decimal; e.g. '12' stands for 12)

MM = major number = 0x81 (129 decimal code corresponding to Scaler)

**mm** = minor number (example: if mm = 2, version is 129.2)

#### 4.3 STATUS

address 0x1010, mode R Only

| Bit     | Name      | Description                                                                                                    |
|---------|-----------|----------------------------------------------------------------------------------------------------|
| [0]     | MEB FULL  | When 1, the MEB is full and no more triggers can be accepted until the MEB is read and there is enough space to write an event |
| [3:1]   | RESERVED  | reserved                                                                                                    |
| [15:4]  | MEB OCCUP | MEB occupancy (in 32-bit words)                                                                                                |
| [31:16] | RESERVED  | reserved                                                                                                    |

#### 4.4 COMMANDS

address 0x1014; mode W Only

Write access to this register allows the FPGA to execute one or more commands; bit must be set to one to perform the corresponding function. It is not necessary to write 0 to reset the bit as each bit automatically resets.

| Bit    | Name     | Description                                 |
|--------|----------|---------------------------------------------|
| [0]    | SWTRG    | Generates a software trigger (not maskable) |
| [1]    | SWCNTRES | Reset to 0 all counters                     |
| [2]    | SWCLR    | Clear MEB                                   |
| [3]    | BDRESET  | Board reset                                 |
| [31:4] | SWTRG    | Generates a software trigger (not maskable) |

#### 4.5 CHEN\_X

address 0x1020, 0x1024, 0x1028, 0x102C, 0x1034; mode R/W

This register allows to enable the channels of A (0x1020), B (0x1024), D (0x1028), E (0x102C) and F (0x1034) connectors; the 32 bits of each register correspond to the relevant channel on the connector (1 = ch enabled).

#### 4.6 DWELL\_TIME

address 0x1030; mode R/W

This register allows setting the internal trigger period:  $T_{TRG} = N * 1 \mu s$ .

With N = register value (32 bit); the internal trigger can be enabled by setting bit 1 of the Control Register.

#### 4.7 DB\_ID

address 0x1038; mode R

This register contains the information on which A395x mezzanine board is possibly mounted on the board.

| Bit    | Name     | Description                          |
|--------|----------|--------------------------------------|
| [2:0]  | IDx      | Mezzanine Board Identifier:          |
|        |          | 000 => A395A                         |
|        |          | 001 => A395B                         |
|        |          | 010 => A395C                         |
|        |          | 011 => A395D                         |
|        |          | 100 => A395E                         |
|        |          | 111 => No mezzanine board is present |
| [31:3] | RESERVED | reserved                             |

#### 4.8 TIME\_BOMB

#### address 0x1040; mode R

This is the register of the count-down counter of the FW2495SC and can be used to check whether the Scaler firmware is licensed or not. The 32-bit default value of 0x0708 remains constant in the case of licensed firmware, while start decreasing after the power-on of the V2495/DT5495 if the firmware is not licensed.

#### 4.9 CONTROL\_C

Address 0x1044; mode R/W

This register allows setting the logic level of each output of the C port. The status of these outputs is controlled by default by this register.

Alternatively, it is possible to send the same clock signal on all the outputs by register ACQ\_CTRL (see Sec. 4.1).

| Bit    | Name | Description                                                                     |
|--------|------|---------------------------------------------------------------------------------|
| [31:0] | -    | Each bit sets the logic level of the relevant C output.<br>0 => logic level low |
|        |      | 1 => logic level high                                                           |

#### 4.10 COUNTERS\_X

address from 0x1100 to 0x137C; mode R Only

Read access to one of these addresses allows reading "on the fly" the value of the 32 LSBs of the corresponding counter. The address of each channel is given by 0x1100 + 32\*C + N\*4, where C is the connector index (from 0 to 5, corresponding to connectors A, B, D, E, F) and N is the channel index within a specific connector.

# **5 Event Data Format**

If bit[10] = 0 of ACQ\_CTRL register, the event payload is organized as shown in Fig. 5.1.

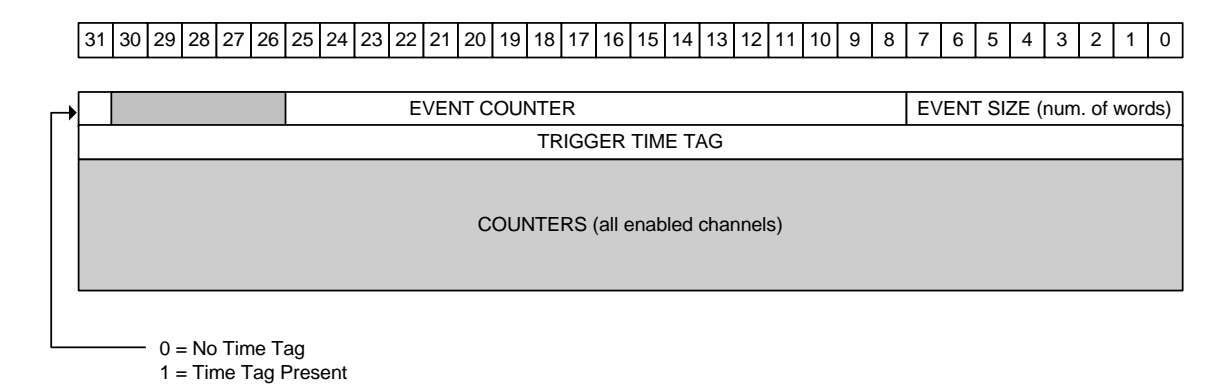

Fig. 5.1: Event data format compliant to V1495

This data format replicates the payload of the scaler firmware developed for the V1495 CAEN board, so that acquisition systems developed for the V1495 should be compatible with the V2495 scaler firmware when this bit is set to 0.

The Trigger Time Tag can be optionally included in the event structure by setting bit[6] of the ACQ\_CTRL register; if enabled, it represents the arrival time of the trigger ( $\mu$ s) from the latest board reset. The MSB of the first word indicates whether the Trigger Time Tag information has been added (1) or not (0) to the event.

Counter values are in sequential order; no channel mask is foreseen in the packet so that the information on which channels are present can be obtained only by accessing the CHEN\_X registers.

Setting bit[10] = 1 of ACQ\_CTRL register, produces a new event payload whose structure is described below.

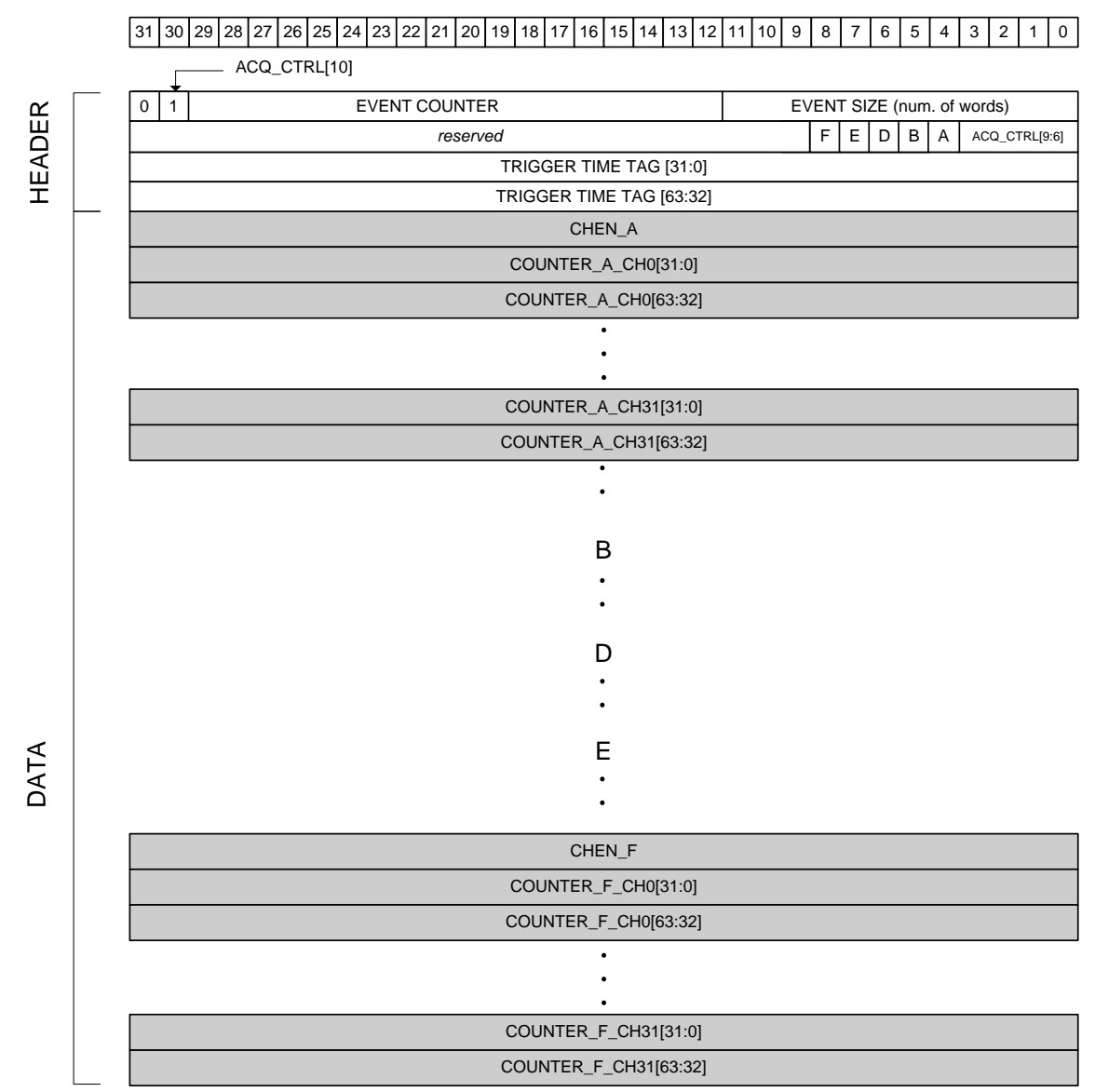

Fig. 5.2: Event data format compliant to V2495/DT5495

In the new V2495/DT5495 data format, the event is made by a HEADER and a DATA block.

#### **5.1 HEADER**

The HEADER block includes from 2 to 4 32-bit words, according to the Trigger Time Tag information is set or not to be added to the event.

- The 1<sup>st</sup> word includes the Packet Type Flag (bit[30]), i.e. bit[10] of the ACQ\_CTRL register, the Event Size (12 bits), i.e. the size of the event expressed in number of 32-bit words, and the Event Counter (18 bits).
- The 2<sup>nd</sup> word includes the value of the four enable bits of the ACQ\_CTRL register (ACQ\_CTRL bit[9:6]) and the five bits (A, B, D, E, F): the bit X is 1 only if the CHAN\_X register is non-zero, i.e. only if port X has at least one active channel. Please, refer to Chap. **3** for the detailed description.
- The 3<sup>rd</sup> word represents the lower 32 bits of the Trigger Time Tag counter. It is added to the event only if bit[6] of the ACQ\_CTRL register is set to 1.
- The 4<sup>th</sup> word represents the upper 32 bits of the Trigger Time Tag counter. It is added to the event only if bit[6] and bit[9] of the ACQ\_CTRL register are both set to 1.

#### **5.2 DATA**

This block of the event is the data stream structure, which can be of variable size and includes the information on the channel enable masks, CHEN\_X, and the channel counter data, COUNTER\_X\_CHY.

The channel enable mask word of group X (X = A, B, D, E, F) is added to the event only if:

- CHEN\_X register ≠ 0 (i.e. at least one channel of group X is enabled)
- ACQ\_CTRL bit[7] = 1 (see Chap 3)

The 32 LSBs of the Yth channel counter are added to the data block of group X if:

• The Yth bit of the correspondent group mask is set to 1.

The 32 MSBs of the Yth channel counter are added to the data block of group X if:

• The Yth bit of the correspondent group mask is set to 1 and ACQ\_CTRL bit[8] = 1 (see Chap.3).

# 6 PLUscaler\_daq Software

PLUscaler\_daq is a CAEN software available for Windows<sup>®</sup> and Linux<sup>®</sup> that allows managing data acquisition with the FW2495SC firmware. The package includes the source code as a base for the user development of customized applications.

To set the Scaler firmware, the software uses a configuration text file which is parsed at the run (see Chap. 7).

System requirements:

- CAENComm library (latest official version recommended)
- PLULib library rev. 1.4.1 or higher [RD4]
- Microsoft Windows OS or Linux OS
- Gnuplot 4.2 or higher (www.gnuplot.info)

#### 6.1 PLUscaler\_daq INSTALLATION

To install the PLUscaler\_daq software:

- Make sure that the USER FPGA is upgraded with the FW2495SC firmware (Chap. 2)
- Go to www.caen.it and browse for the FW2495SC web page
- Download the PLUscaler\_daq installation package in the Downloads -> Software area
- For Linux® and Windows®, unpack and follow the installation instructions in the README or INSTALL file
- For Linux<sup>®</sup> only, issue the commands /configure, mak", and sudo make install in sequence to compile the software package

Windows default destination path is C:\Program Files\CAEN\PLULibrary\

#### 6.2 V2495/DT5495 CONNECTION

To run the PLUscaler\_daq software on Windows OS:

- Open the DOS command line (*cmd*)
- Go to \PLULibrary\PLUscaler\_daq\bin\
- Issue the command PLUscaler\_dag followed by the required connection parameters
- To check which is the required syntax, issue the command *PLUscaler\_daq -h* and the following message will be displayed:

PLUscaler\_daq [config file path](default: ./PLUScaler\_Config.txt) [-h] [-c usb-direct|eth-direct|usb-V1718|usb-V3718|opt-V2718|opt-V3718|opt-V4718][eth-V4718][usb-V4718][usb-A4818] [-b vme base address] [-ip ipaddress] [-sn serial number]

To run the PLUscaler\_daq software on Linux OS:

- Go to /PLUScaler\_daq/build/
- Issue ./PLUscaler\_daq followed by the configuration file path and the connection parameters according to
  the same syntax as described for Windows<sup>®</sup>. A copy of the configuration file is stored in /etc/pluscaler\_daq/.

Refer to Chap. 7 for a practical example.

#### **6.3 CONNECTION PARAMETERS**

The connection parameters to be used with the PLUscaler\_daq software are described below:

"c": connection type -> the identifier of the active communication link

The possible values can be:

- usb-direct = USB direct link
- eth-direct = Ethernet direct link
- usb-V1718 = USB-to-VME through the V1718 CAEN Bridge
- usb-V3718 = USB-to-VME through the V3718 CAEN Bridge
- opt-V2718 = CONET-to-VME through the V2718 CAEN Bridge
- *opt-V3718* = CONET-to-VME through the V3718 CAEN Bridge
- opt-V4718 = CONET-to-VME through the V4718 CAEN Bridge
- eth-V4718 = Ethernet-to-VME through the V4718 CAEN Bridge
- usb-V4718 = USB-to-VME through the V4718 CAEN Bridge
- usb-A4818 = CONET-to-VME through the A4818 CAEN USB3-to-CONET adapter
- "sn": device serial number -> the serial number (or the PID) of the target board (or of the A4818 or V4718, see Tab. 6.1); the software accepts only serial number values on 4 digits (example: 1204 and 0023 are correct serial number values). In the case of devices associated with a PID number (instead of the old serial number), the user should write down the PID, i.e. a 5-digit numerical value.
- "ip": IP address -> the IP address of the target board (or of the V4718, see Tab. 6.1).
- "b": VME base address -> the VME Base Address of the target board; this parameter is meaningful only in case of connecting to the V2495 board through a CAEN Bridge (V4718/V3718/V2718/V1718).

In **Tab. 6.1**, the available connection chains are presented together with the corresponding values to be inserted for the connection parameters.

| Connection chain                                                                         | Conn. Type | Serial Num. | IP Addr.           | VME Base Addr.       |
|------------------------------------------------------------------------------------------|------------|-------------|--------------------|----------------------|
| PC -> <b>USB</b> -> V2495/DT5495                                                         | usb-direct | SN/PID (*)  | /                  | /                    |
| PC -> <b>ETH</b> -> DT5495                                                               | eth-direct | /           | IP <sup>(**)</sup> | /                    |
| PC -> <b>USB</b> -> V1718 -> <b>VME</b> -> V2495                                         | usb-V1718  | /           | /                  | VBA (***)            |
| PC -> <b>USB</b> -> V3718 -> <b>VME</b> -> V2495                                         | usb-V3718  | /           | /                  | VBA (***)            |
| PC -> PCI/PCIe -> A2818/A3818 -> CONET -> V2718<br>-> VME -> V2495                       | opt-V2718  | /           | /                  | VBA (***)            |
| PC -> <b>PCI/PCIe</b> -> A2818/A3818 -> <b>CONET</b> -> V3718<br>-> <b>VME</b> -> V2495  | opt-V3718  | /           | /                  | VBA <sup>(***)</sup> |
| PC -> <b>PCI/PCIe</b> -> A2818/A3818 -> <b>CONET</b> -> V4718<br>-> <b>VME</b> -> V2495  | opt-V4718  | /           | /                  | VBA <sup>(***)</sup> |
| PC -> ETH -> V4718 -> VME -> V2495                                                       | eth-V4718  | /           | IP <sup>(+)</sup>  | VBA (***)            |
| PC -> USB -> V4718 -> VME -> V2495                                                       | usb-V4718  | PID (++)    | /                  | VBA (***)            |
| PC -> <b>USB</b> -> A4818 -> <b>CONET</b> -><br>V2718/V3718/V4718 -> <b>VME</b> -> V2495 | usb-A4818  | PID (+++)   | /                  | VBA (***)            |

Tab. 6.1: Available connections to the V2495/DT5495 via the PLUscaler\_daq software and corresponding connection parameters.

(\*) The serial number or PID of the V2495/DT5495 board (e.g. 15741).

(\*\*) The IP address of the DT5495 board (e.g. 192.168.0.90).

(\*\*\*) The VME Base Address of the V2495 board (e.g. 32100000).

(+) The IP address of the V4718 bridge.

(++) The PID of the V4718 bridge.

(+++) The PID of the A4818 USB-to-CONET adapter.

Example: If the user wants to communicate with the V2495 via VME bus through a V2718 and an A4818, the following command should be used (Windows):

PLUscaler\_daq -c usb-A4818 -b 32100000 -sn 15105

Being 32100000 the VME base address of the V2495 and 15105 the A4818 PID.

#### 6.4 OFFLINE MODE

The PLUscaler\_daq software can work offline. The user can import previously saved output binary files for offline analysis (see Chap. 7).

To run the PLUscaler\_daq software offline, optionally:

- run the executable file by DOS command line or Linux shell without parameters
- double click on the software desktop shortcut (Windows® only), if any
- double click on the executable file in \PLULibrary\PLUscaler\_daq\bin\ (Windows® only)

#### 6.5 PLUscaler\_Config FILE

| ChEnableA | FFFFFFFF |
|-----------|----------|
| ChEnableB | FFFFFFFF |
| ChEnableD | 00000000 |
| ChEnableE | 00000000 |
| ChEnableF | 00000000 |

*ChEnableX* hexadecimal value represents the 32-bit mask to enable the presence of the channel counters of the X connector (X = A, B, D, E, F) inside the data packet. The bit position in the mask corresponds to the channel number.

# ------

Example: set ChEnableA 0000A000 to enable only channel 15 and channel 13 of the A connector.

If the mezzanine type plugged onto the V2495/DT5495 hosts less than 32 channels (e.g. the 8-channel A395D), the unsupported channels will be masked.

# ----# Counters are reset each time they are readout (0=disabled, 1=enabled)
# -----

AutoReset

1

This flag allows enabling the auto-reset option. The counters will be reset at each trigger arrival so that each counter reading represents the counting between two consecutive triggers.

# ----# Trigger Source
# 0 = SW only
# 1 = External + SW
# 2 = Internal + SW
# 3 = External + Internal + SW
# ----TriggerMode 2
This parameter selects the source or combination (OR) of sources providing the trigger for the acquisition.

# ----# Dwell Time (period of the internal trigger) in usec
# ----DwellTime 100000

If the internal trigger source is selected through the *TriggerMode* parameter, this parameter sets the period of the internal trigger (in units of  $\mu$ s).

```
# _____
# Save time tag in the event data (0=disabled, 1=enabled)
# Ch Mask, TimeTag 64 and CVcounter 64 are meaningful only when V2495 Payload is
set to 1
# _____
TimeTag
           1
Ch Mask
           1
TimeTag_64
          0
Counter 64
           0
V2495_Payload
           1
This is a set of information regarding the event format.
```

• *TimeTag* = 1 makes the time tag information to be added to the event structure

- *Ch\_Mask* = 1 makes the mask of the enabled channels to be added to the event structure
- Note: Ch Mask must be set to 1 to save a binary file for further offline analysis (see Chap. 7).
  - TimeTag\_64 = 1 makes the 64-bit time tag information to be added to the event structure
  - *Counter\_64* = 1 makes the 64-bit counter information to be added to the event structure
- Note: Ch\_Mask, TimeTag\_64 and Counter\_64 are meaningful only if V2495\_payload = 1.
  - V2495\_Payload configures the legacy, V1495 compliant event format (value = 0) or the V2495 new event format (value = 1)
- Note: V2495\_Payload must be set to 0 if running the program when connected to a V1495.

```
# Input Port G1:
\# 0 = inhibit
# 1 = counter reset
# 2 = test
G1Mode
          0
G1Mode parameter must be used to set the function of the G1 front panel port.
# _____
# G Ports type:
\# 0 = NIM
# 1 = TTL
# _____
GPortType
         0
GportType sets the logic level of G0 and G1 front panel ports: NIM/TTL.
# Daughterboard Input type (only relevant for A395D)
# All 3 DBs are set to the same input type (each can be set independently using
bits [14:12] of the control register)
\# 0 = NIM
```

```
# 1 = TTL
```

# ------

0

DBInputType

*DBInputType* sets the logic level of the LEMO front panel connectors of all the A395D piggybacks mounted on the board: NIM/TTL. The user can set a different logic level for each A395D piggyback via register access (see Sec. **4.1**).

# ----# Enable saving to output File. The file can be chosen at runtime
# -----SaveToFile 0

This is the output file saving enable. By setting *SaveToFile* to 1 before running the software, the output stream from the V2495 is saved in binary format. The user will be runtime asked to enter the file name (see Chap. **7**).

# -----# Enable 50 MHz clock output on port C (all channels, can be used to test
counters)
# -----

TestClock 1

When *TestClock* is enabled (parameter value = 1), the C connector provides out a 50-MHz test clock on all the channels. These signals can be used as test inputs for the A and B ports and the A395A connector (see Chap. **7**).

# \_\_\_\_\_\_ # Plot Options # OpenPlot: 0 = plot disabled; 1 = plot enabled # PlotChan: channel to be plotted in the count vs time graph # PlotPoints: number of points on the X axis of the plot # SWTrigTime: Seconds between two consecutive SW triggers when periodic SW trigger is active (hit 'T' at runtime) # PrintCounters: activate the on-screen counter display after each VME access (with "ReadingTime" frequency) # ReadingTime: Seconds between two consecutive event data printouts (minimum 1) \_\_\_\_\_ # OpenPlot 0 PlotChan 1 PlotPoints 100 SWTrigTime 1 PrintCounters 1 ReadingTime 1 In this section of the configuration file, it is possible to enable (OpenPlot = 1) the simultaneous counter histogram and

In this section of the configuration file, it is possible to enable (*OpenPlot* = 1) the simultaneous counter histogram and Counts-vs-Time plot of *PlotChan* (ranging from 0 up to 159; the related channel in the output stream must be activated), the maximum number of points to be collected in the Counts-vs-Time plot (*PlotPoints*), the time in seconds (*SWTrigTime*) between two consecutive counter readings when the loop mode is enabled (periodic software trigger by Windows DOS command line / Linux shell), the possibility to display the readout data (*PrintCounters*) in the Windows DOS command line / Linux shell, and the refresh time (*ReadingTime*) of the readout data being displayed (*PrintCounters* = 1).

# 7 PLUscaler\_daq Example

This chapter describes a practical use of the PLUscaler\_daq software with a DT5495 in a simple test.

#### 7.1 DWELL TIME TEST

The internal 50-MHz test clock signal out on the C port is used as input for all the channels of the A port of the DT5495. By enabling the counter autoreset function, the counter of each channel is reset to zero each time that a trigger arrives. In this way, the readout of the counter value represents the count between two consecutive triggers. Setting the DwellTime parameter to 1.000.000 (i.e. 1 s), the readout count must be equal to 50.000.000, that is the 50-MHz input test clock.

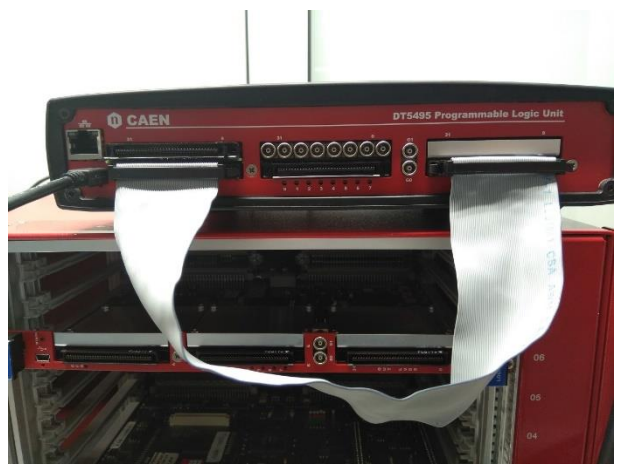

Fig. 7.1: A and C ports of the DT5495 shortcircuited by a Robinson-Robinson cable

The user should perform the following steps with the PLUscaler\_daq software:

1. In the PLUscaler\_Config file, set the most significant parameters for the test:

| AutoReset   | 1       | # | autoreset function is enabled                  |
|-------------|---------|---|------------------------------------------------|
| TriggerMode | 2       | # | trigger source is internal OR software         |
| DwellTime   | 1000000 | # | time between two internal triggers is 1 s      |
| TestClock   | 1       | # | the 50-MHz test clock on the C port is enabled |
|             |         |   |                                                |

Save the file after the modifications.

2. Run the software executable file followed by the connection parameters (USB link in this example):

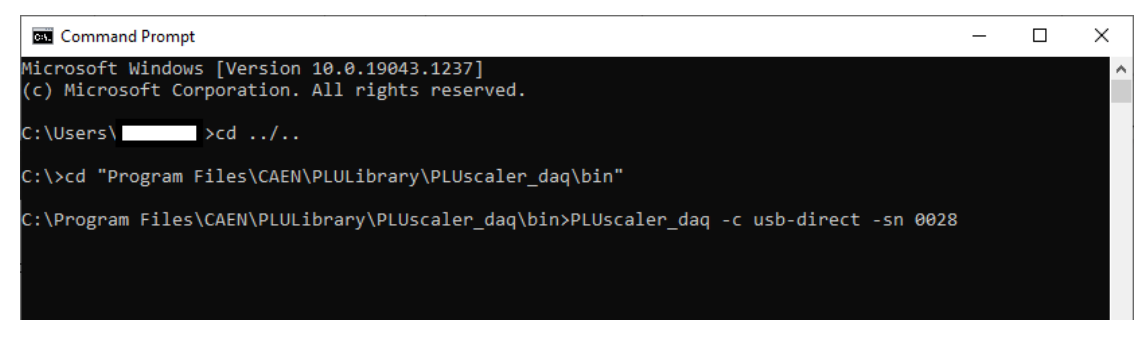

Fig. 7.2: PLUscaler\_daq launched in Windows Command Prompt

3. The software connects to the target board and automatically starts to acquire data that are displayed in the Windows Command Prompt window. Two plots open automatically as well, the count-vs-time curve and the count-vs-channel histogram, which are related to the channel enabled in the PLUscaler\_Config file (channel 0 by default).

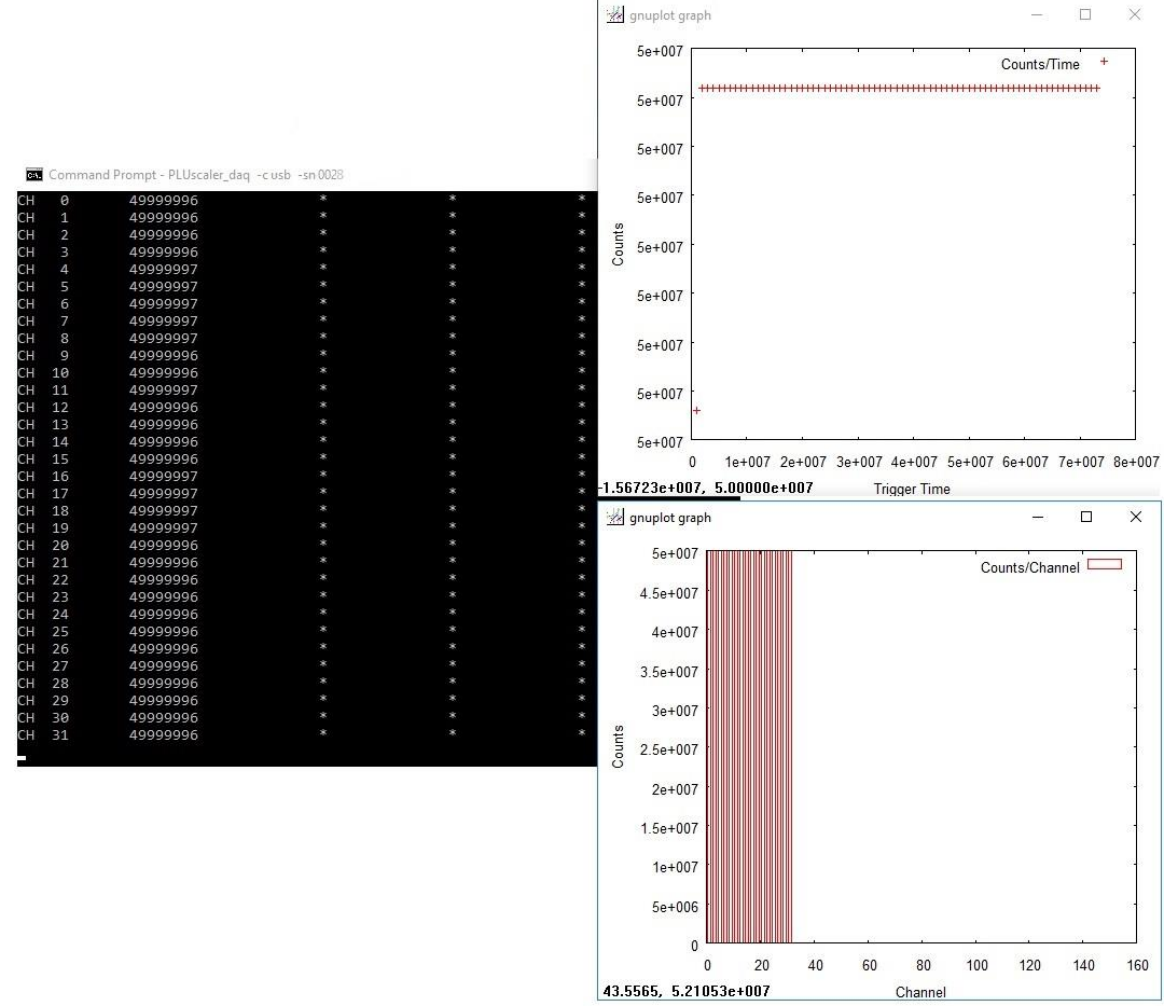

Fig. 7.3: PLUscaler\_daq displayed data and plots

In **Fig. 7.3**, the second column in the Command Prompt displays the counter readings per channel within two consecutive triggers, which is essentially 50.000.000 as expected. Aside up, the count-vs-time plot reports correctly a series of points that are substantially at the same value of 50.000.000 as expected. Aside from down, the count-vs-channel histogram reports the same value of 50.000.000 counts per each of the 32 channels, as expected.

# 8 Technical Support

To contact CAEN specialists for requests on the software, hardware, and board return and repair, it is necessary a MyCAEN+ account on www.caen.it:

https://www.caen.it/support-services/getting-started-with-mycaen-portal/

All the instructions for use the Support platform are in the document:

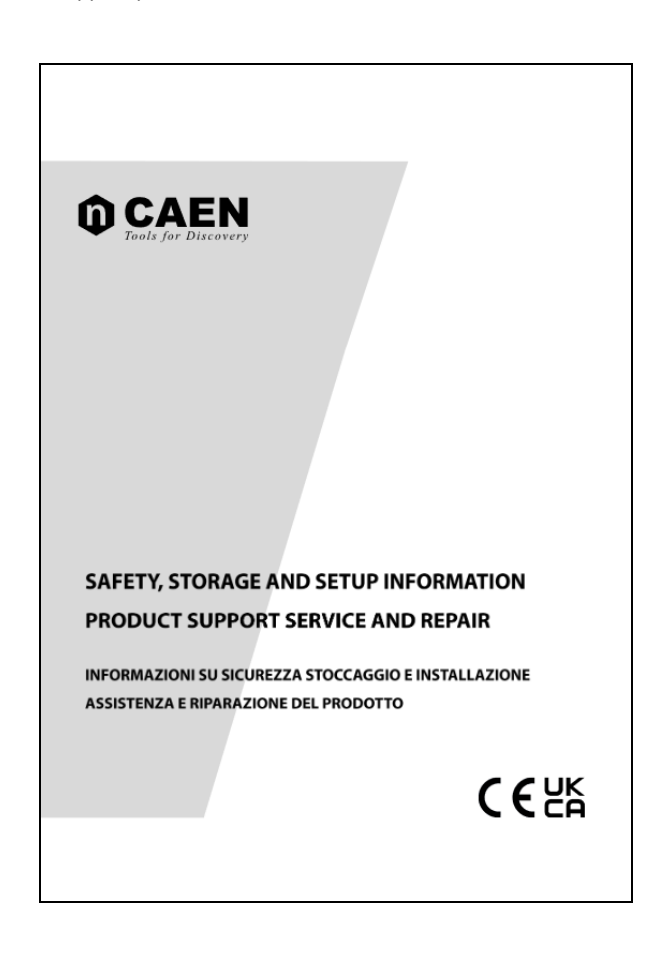

A paper copy of the document is delivered with CAEN boards. The document is downloadable for free in PDF digital format at: https://www.caen.it/safety-information-product-support

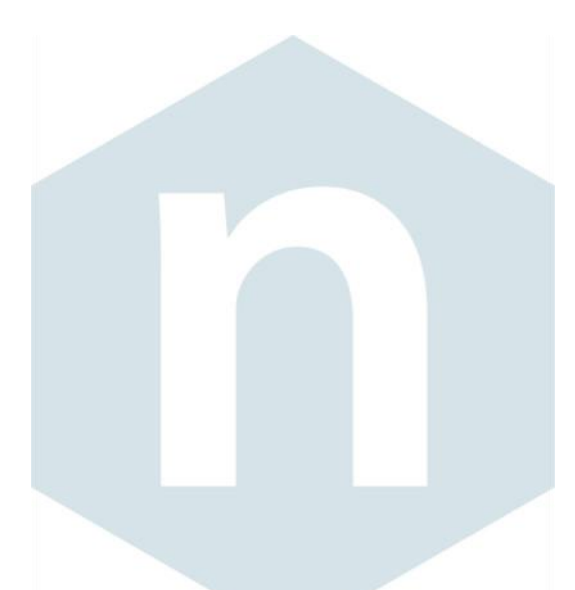

#### CAEN S.p.A.

Via Vetraia 11 55049 - Viareggio Italy Phone +39 0584 388 398 Fax +39 0584 388 959 info@caen.it **www.caen.it** 

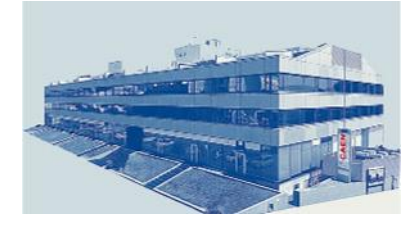

#### **CAEN GmbH**

Brunnenweg 9 64331 Weiterstadt Phone +49 (0)212 254 4077 Mobile +49 (0)151 16 548 484 info@caen-de.com www.caen-de.com

#### CAEN Technologies, Inc.

1 Edgewater Street - Suite 101 Staten Island, NY 10305 USA Phone: +1 (718) 981-0401 Fax: +1 (718) 556-9185 info@caentechnologies.com www.caentechnologies.com

#### **CAENspa INDIA Private Limited**

B205, BLDG42, B Wing, Azad Nagar Sangam CHS, Mhada Layout, Azad Nagar, Andheri (W) Mumbai, Mumbai City, Maharashtra, India, 400053 info@caen-india.in www.caen-india.in

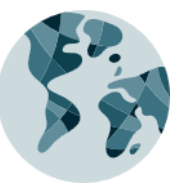

UM5175 - FW2495SC User Manual rev. 4 - October 23rd, 2024 00117/09:FWSCL.MUTX/04 Copyright © CAEN SpA. All rights reserved. Information in this publication supersedes all earlier versions. Specifications subject to change without notice.

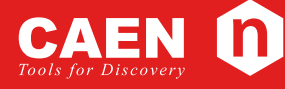

**Electronic Instrumentation**